# Discovery: manual d'ús www.peretarres.url.edu

FACULTAT D'EDUCACIÓ SOCIAL I TREBALL SOCIAL

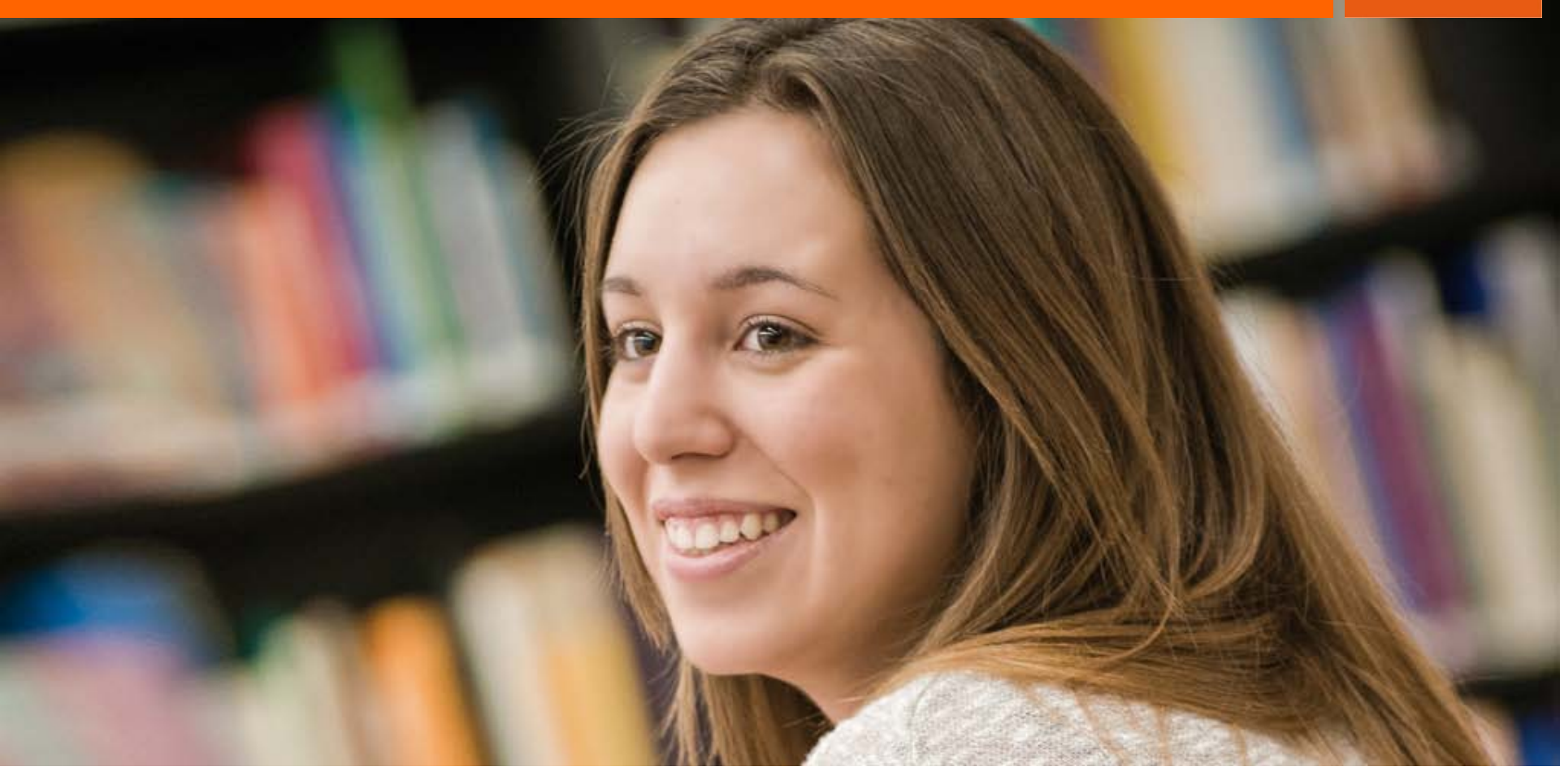

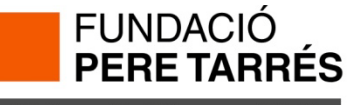

## Què és Discovery?

**Discovery** és una eina de cerca unificada que permet, en una sola consulta, l'accés als diferents recursos electrònics que us ofereix la Biblioteca: catàleg, bases de dades, revistes electròniques, articles de revista, etc.

#### ACCÉS

L'accés a Discovery es realitza a partir de la pàgina web de la biblioteca o de l'ecampus de la Facultat.

Si es vol accedir des de fora de la Facultat caldrà identificar-se amb el nom d'usuari i la contrasenya de la FETS.

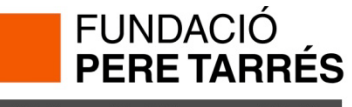

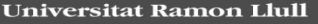

ANALIZADA

IDACIÓN LEALT

## **Opcions de cerca. La cerca bàsica**

La cerca bàsica és la opció que ens apareix per defecte en la pàgina d'inici de Discovery. A partir d'aquesta opció podem fer la cerca per paraula clau, per títol o per autor.

**Alerta!**: el nombre de resultats i la seva pertinença dependrà del'idioma utilitzat en els termes de cerca, ja que els resultats s'obtenen de diferents recursos: catàlegs, bases de dades, revistes electròniques, llibres electrònics, etc., escrits en diferents idiomes.

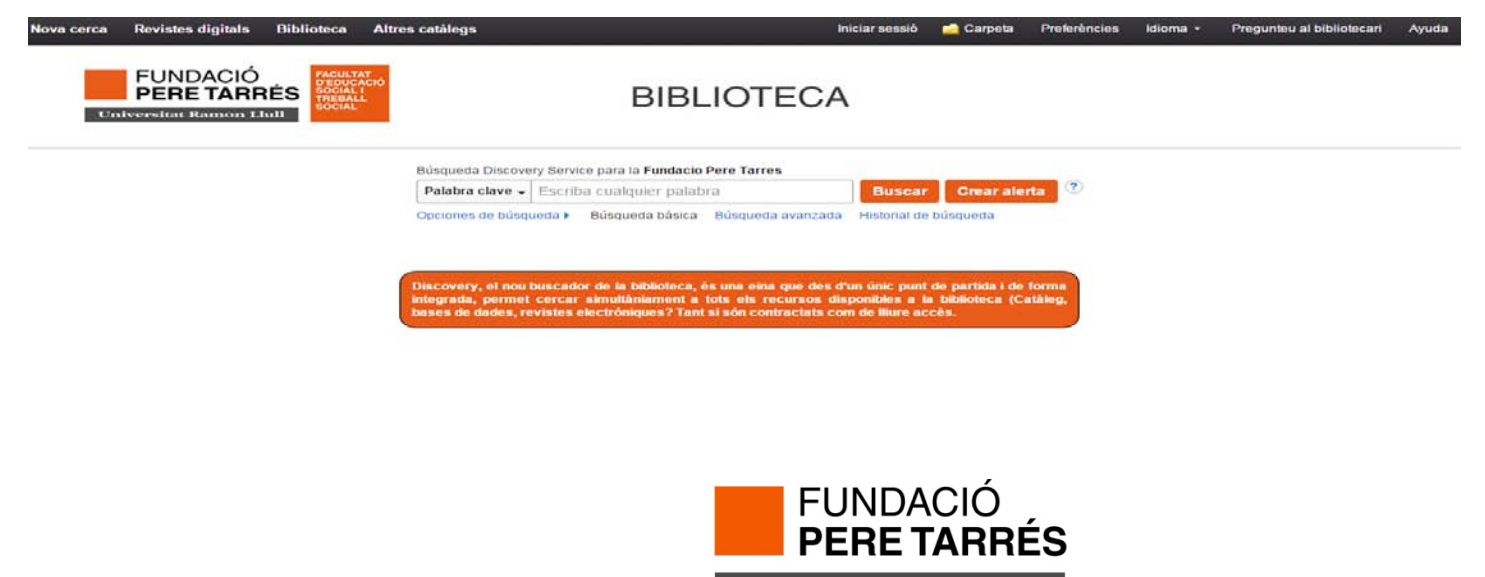

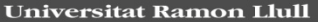

ONG ANALIZADA

UNDACIÓN LEALTA

### **Opcions de cerca. La cerca avançada**

La cerca avançada permet fer cerques més concretes. Podem combinar diferents termes de cerca: títol, autor, matèria, paraules clau, etc. mitjançant els operadors booleansAND, OR i NOT.

També podem, abans de llençar la cerca, usar diferents limitadors: data de publicació, idioma, ubicació, només documents a text complet, només documents disponibles a la nostra col·lecció(catàleg més recursos subscrits diferent de solo catalogo), etc. que ens ajuden a acotar els resultats de la nostra cerca.

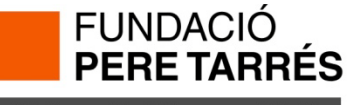

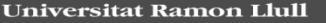

ANALIZADA

DACIÓN LEALT

### **Opcions de cerca. La cerca avançada**

| Nova ce                                                                                                    | rca Revistes digit                                                                | tals Bib | olioteca   | Altres catàlegs        |                                                           |                | I                       | Iniciar sessió   | 🚄 Carpeta     | Preferències | ldioma 🔹 | Pregunteu al bibliotecari | Ayuda 🔶 |  |  |
|----------------------------------------------------------------------------------------------------|-----------------------------------------------------------------------------------|----------|------------|------------------------|-----------------------------------------------------------|----------------|-------------------------|------------------|---------------|--------------|----------|---------------------------|---------|--|--|
|                                                                                                    |                                                                                   | Búsqueda | Discovery  | Service para la Fundac | io Pere Tarres                                            | Tarres         |                         |                  |               |              |          |                           | Tarres  |  |  |
|                                                                                                    | PERE IARRES                                                                       |          |            |                        |                                                           | np 👻 🖪         | uscar                   | Crear alert      | a Borrar      | ?            |          |                           |         |  |  |
|                                                                                                    |                                                                                   |          | <u> </u>   |                        | Seleccione un can                                         | npo (opcional) |                         |                  |               |              |          |                           |         |  |  |
|                                                                                                    |                                                                                   | AND +    |            |                        | TX Texto complete                                         | )              |                         |                  |               |              |          |                           |         |  |  |
|                                                                                                    |                                                                                   | AND 🗸    | [          |                        | AU Autor                                                  |                |                         |                  |               |              |          |                           |         |  |  |
|                                                                                                    |                                                                                   | Búsqueda | básica     | Búsqueda avanzada      | TI Título                                                 |                |                         |                  |               |              |          |                           |         |  |  |
|                                                                                                    |                                                                                   |          |            |                        | SU Descriptores                                           |                |                         |                  |               |              |          |                           |         |  |  |
|                                                                                                    | )noionos do búsqu                                                                 | uodo —   |            |                        | SO Journal Title/S                                        | ource          |                         |                  |               |              |          |                           |         |  |  |
| Opciones de busqueda                                                                                         |                                                                                   |          | AB Resumen |                        |                                                           |                |                         |                  |               | Postablecor  |          |                           |         |  |  |
|                                                                                                    |                                                                                   |          |            |                        | IS ISSN                                                   |                |                         |                  |               |              |          | restablecer               |         |  |  |
|                                                                                                    | Modos y ampliadores de búsqueda                                                   |          |            |                        |                                                           |                |                         |                  |               |              |          |                           |         |  |  |
|                                                                                                    | Modos de búsqueda 🥐                                                               |          |            |                        |                                                           | Aplic          | ar palabr               | as relacionada   | IS            |              |          |                           |         |  |  |
|                                                                                                    | <ul> <li>Booleano/Frase</li> <li>Buscar todos mis términos de búsqueda</li> </ul> |          |            |                        |                                                           |                |                         |                  |               |              |          |                           |         |  |  |
| <ul> <li>Buscar todos mis términos de búsqueda</li> <li>Buscar alguno de mis términos de búsqueda</li> </ul> |                                                                                   |          |            |                        | Buscar también dentro del texto completo de los artículos |                |                         |                  |               |              |          |                           |         |  |  |
|                                                                                                    |                                                                                   |          |            |                        |                                                           |                |                         |                  |               |              |          |                           |         |  |  |
|                                                                                                    |                                                                                   |          |            |                        |                                                           |                |                         |                  |               |              |          |                           |         |  |  |
|                                                                                                    |                                                                                   |          |            |                        |                                                           | Diam           | - itela                 | la Calcasiía d   | - hihlisterer |              |          |                           |         |  |  |
|                                                                                                    |                                                                                   |          |            |                        |                                                           |                | onible en               | la Colección de  | e didilotecas |              |          |                           |         |  |  |
|                                                                                                    | Publicaciones art                                                                 | oitradas |            |                        |                                                           | Nom            | bre de la               | publicación      |               |              |          |                           |         |  |  |
|                                                                                                    |                                                                                   |          |            |                        |                                                           |                |                         |                  |               |              |          |                           |         |  |  |
|                                                                                                    | Autor                                                                             |          |            |                        |                                                           | Fech           | a de publ               | icación          |               |              |          |                           |         |  |  |
|                                                                                                    |                                                                                   |          |            |                        |                                                           | Mes            | u uc publ               | ▼ Año:           | - Mes         | ▼ Año:       |          |                           |         |  |  |
|                                                                                                    | Título                                                                            |          |            |                        |                                                           | Ubio           | naión                   |                  |               |              |          |                           |         |  |  |
|                                                                                                    | Titulo                                                                            |          |            |                        |                                                           | Todo           | s s                     |                  |               |              |          | -                         |         |  |  |
|                                                                                                    |                                                                                   |          |            |                        |                                                           | BPE            | B<br>stoop Bor          | in .             |               |              |          |                           |         |  |  |
|                                                                                                    |                                                                                   |          |            |                        |                                                           | Bibli          | oteca Bol<br>oteca de I | Ja<br>Montserrat |               |              |          | -                         |         |  |  |
|                                                                                                    | Solo catálogos                                                                    |          |            |                        |                                                           | Idiom          | na –                    |                  |               |              |          |                           |         |  |  |
|                                                                                                    |                                                                                   |          |            |                        |                                                           | Todo           | )S                      |                  |               |              |          | <b></b>                   |         |  |  |
|                                                                                                    |                                                                                   |          |            |                        |                                                           | Afrik          | aans<br>nian            |                  |               |              |          |                           |         |  |  |
|                                                                                                    |                                                                                   |          |            |                        |                                                           | Arab           | ic                      |                  |               |              |          | -                         |         |  |  |

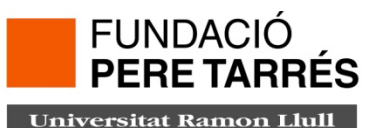

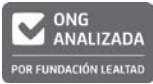

#### Visualització breu dels registres recuperats

La pàgina de presentació dels resultats s'estructura en tres apartats diferents:

1.- En la columna de l'esquerra apareixen una sèrie de filtres que ens permeten depurar els resultats obtinguts .

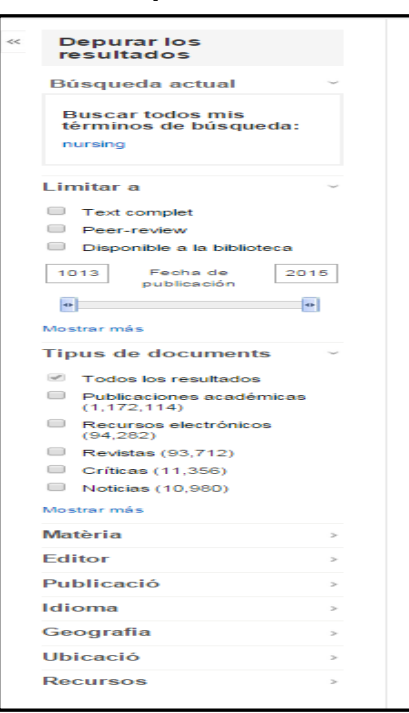

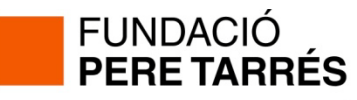

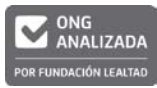

2.- En la columna central ens apareix el llistat amb els resultats de la cerca.

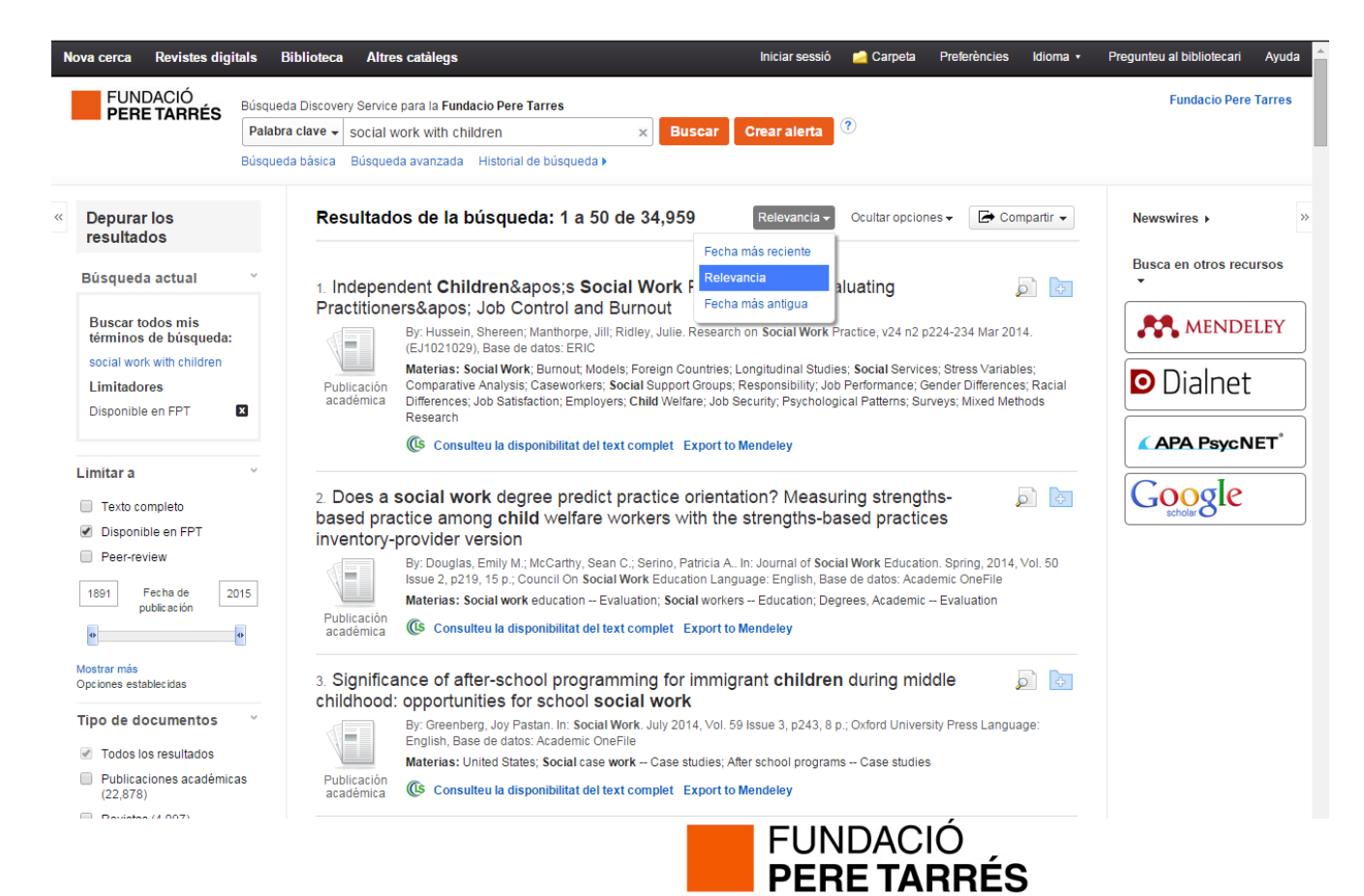

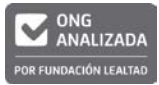

3.- En la columna de la dreta de la pantalla de visualització de resultats se'ns mostren diferents "widgets": *APA PsycNET*, *Mendeley*, *Dialnet* i *Google acadèmic*, que ens ajuden a ampliar la nostra cerca a d'altres recursos electrònics externs.

| N                                                             | lova cerca Revistes dig                                                                                          | itals Biblioteca                                                     | a Altres catàlegs                                      |                                                                                                    | Iniciar sessió                | 🗀 Carpeta       | Preferències     | ldioma 👻   | Pregunteu al bibliotecari | Ayuda     |  |  |
|---------------------------------------------------------------|----------------------------------------------------------------------------------------------------|----------------------------------------------------------------------|--------------------------------------------------------|----------------------------------------------------------------------------------------------------|-------------------------------|-----------------|------------------|------------|---------------------------|-----------|--|--|
|                                                               | FUNDACIÓ<br>PERE TARRÉS                                                                                          | Búsqueda Discove                                                     | Fundacio Pere Tarres                                   |                                                                                                    |                               |                 |                  |            |                           |           |  |  |
|                                                               |                                                                                                    | Titulo + dialeg                                                      | Interreligios                                          | × Buscar                                                                                                    | Crear alerta                  |                 |                  |            |                           |           |  |  |
|                                                               |                                                                                                    | Busqueda basica                                                      | Busqueda avanzada Historial de                         | busqueda 🕨                                                                                                    |                               |                 |                  |            |                           |           |  |  |
| ~                                                             | Depurar los<br>resultados                                                                                        | Re                                                                   | sultados de la búsqued                                 | a: 1 a 26 de 26                                                                                                    | Relevancia 🗸                  | Ocultar opcior  | nes 🗸 🕞 Co       | mpartir 👻  | Busca en otros recu<br>▼  | rsos »    |  |  |
|                                                               | Búsqueda actual                                                                                                  | ~<br>1. [l                                                           | 1. [Diàleg interreligiós] [Article]                    |                                                                                                    |                               |                 |                  |            |                           |           |  |  |
|                                                               | Buscar todos mis                                                                                                 |                                                                      | IN: Ars brevis.; Núm. 9 (2)<br>Universitat Ramon Llull | IN: Ars brevis.; Núm. 9 (2003), p. 58-74, 100-152 Language: Catalan, Base de datos: Catàleg de Biblioteques de la<br>Universitat Ramon Llull |                               |                 |                  |            |                           |           |  |  |
|                                                               | términos de búsqueda:                                                                                            |                                                                      | Materias: Cristianisme; H                              | Materias: Cristianisme; Hinduisme; Budisme; Judaisme; Islamisme; Religions; Ecumenisme                                                       |                               |                 |                  |            |                           |           |  |  |
|                                                               | Limitadores                                                                                                    | In dialeg interreigios Publicación Conline Access Export to Mendeley |                                                        |                                                                                                    |                               |                 |                  |            |                           | <b></b> * |  |  |
|                                                               | Disponible en FPT                                                                                                |                                                                      |                                                        |                                                                                                    |                               |                 |                  |            |                           | EI        |  |  |
|                                                               | 2. El Dialeg interreiglos / Raimon Ribera; amb contrapunts de Abdelmumin Aya,     Arvinrest Joan Montee Castellà |                                                                      |                                                        |                                                                                                    |                               |                 |                  |            | Google                    |           |  |  |
|                                                               | Limitar a                                                                                                    | × i                                                                  | By: Ribera, Raimon. Baro<br>Biblioteques de la Univer  | elona : Fragmenta, 2007 0<br>sitat Ramon Llull                                                                                               | )1/01/2007 140 p. ; 18 cm Lar | nguage: Catalan | , Base de datos: | Catàleg de | scholar                   |           |  |  |
| <ul> <li>Texto completo</li> <li>Disponible en FPT</li> </ul> |                                                                                                    |                                                                      | Materias: Religions Re                                 | Materias: Religions Relacions; Pluralisme religiós; Religions S. XXI; Cristianisme i altres religions                                        |                               |                 |                  |            |                           |           |  |  |
|                                                               |                                                                                                    |                                                                      | Libro Ver registro en catálogo                         | Export to Mendeley                                                                                                    |                               |                 |                  |            |                           |           |  |  |
|                                                               | Peer-review                                                                                                    |                                                                      | Ubicación                                              | N                                                                                                    | l.º de referencia             | Es              | tado             |            |                           |           |  |  |
|                                                               | 1998 Fecha de 2                                                                                                  | 2012                                                                 | Blanquerna FPCEE                                       | 2                                                                                                    | 61.8 RIB                      | AV              | AILABLE          |            |                           |           |  |  |
|                                                               | public acion                                                                                                    | 0                                                                    | Mostrar más (2)                                        |                                                                                                    |                               |                 |                  |            |                           |           |  |  |

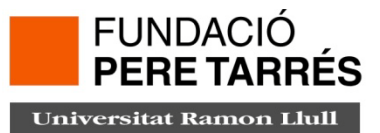

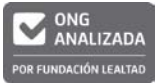

#### Visualització completa dels registres recuperats

Per obtenir una visualització completa dels registres cal clicar sobre el títol que ens interessi i accedim a la descripció detallada del registre. En la columna de la dreta ens apareixen diferents eines per guardar, enviar, exportar, citar o compartir el registre bibliogràfic.

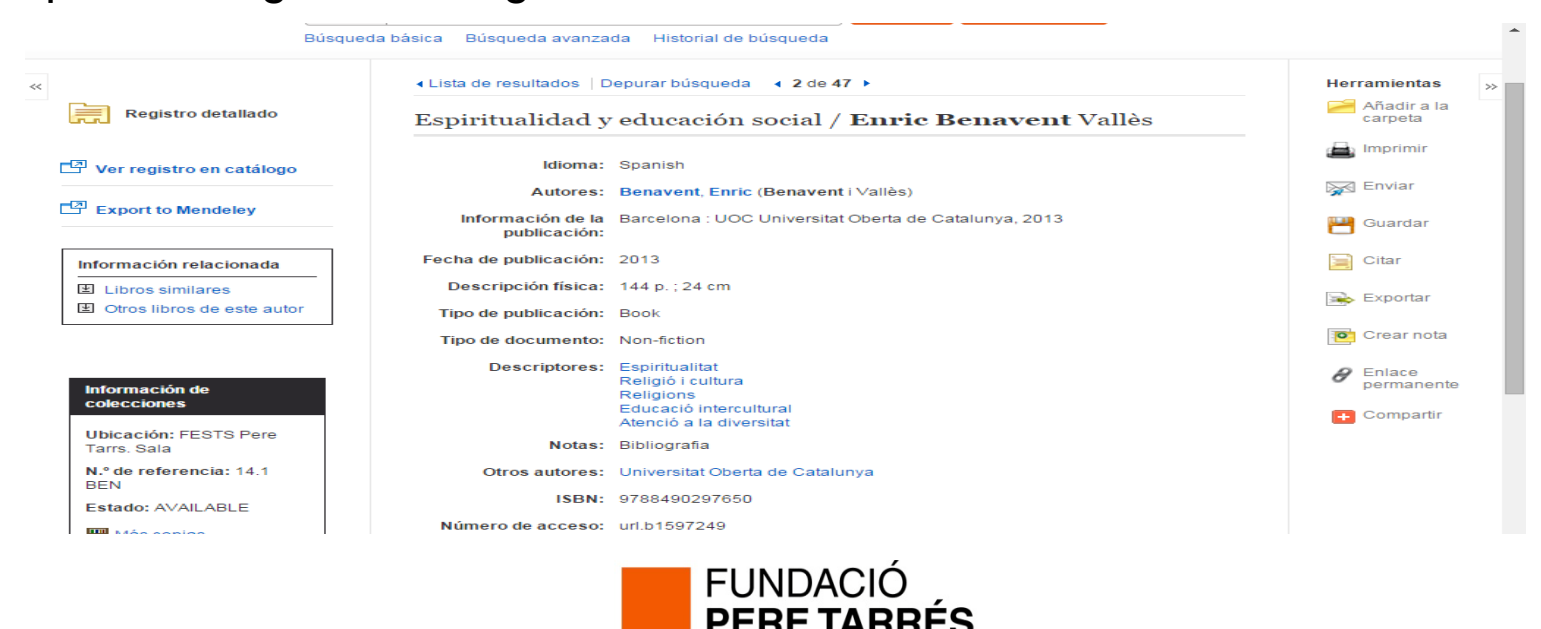

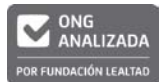

## Widgets

#### Widgets

Són recursos electrònics que ens permeten obtenir indicadors de qualitat per avaluar les publicacions periòdiques. En visualitzem dos:

- *JournalCitation Reports* (JCR): publicació que avalua, mitjançant diferents indicadors de qualitat, l'impacte i la rellevància de les principals revistes científiques.

- *ScimagoJournalRank* (SJR): portal que inclou informació sobre indicadors científics de revistes i que estableix un rànquing per a les publicacions periòdiques basat en l'aplicació de l'algorisme PageRank usat per Google.

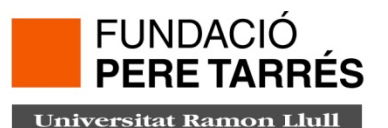

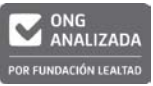

#### FACULTAT D'EDUCACIÓ I TREBALL SOCIAL

## Widgets

|                                                            | Idioma:                      | English                                                     | 💽 Crear nota 📩 |  |  |  |  |  |
|------------------------------------------------------------|------------------------------|-------------------------------------------------------------|----------------|--|--|--|--|--|
| ]                                                          | ISSN: 1049-7315              |                                                             |                |  |  |  |  |  |
| Buscar resultados similares<br>usar la búsqueda SmartText. | Rights:                      | Copyright 2012 Gale, Cengage Learning. All rights reserved. | permanente     |  |  |  |  |  |
|                                                            | Número de acceso:            | edsgcl.306143326                                            | 🚹 Compartir    |  |  |  |  |  |
|                                                            | Base de datos:               | Academic OneFile                                            |                |  |  |  |  |  |
|                                                            | (+) Journal Citation Reports |                                                             |                |  |  |  |  |  |
|                                                            | ⊖ Scimago Journal Rank       |                                                             |                |  |  |  |  |  |
|                                                            | SJR                          | SCImago<br>Journal & Country<br>Rank                        |                |  |  |  |  |  |
|                                                            | Home                         | Journal Search                                              |                |  |  |  |  |  |
|                                                            | Journal Ranking              | s Search query                                              |                |  |  |  |  |  |
|                                                            | Journal Search               | 10497315                                                    |                |  |  |  |  |  |
|                                                            | Country Ranking              | gs Exact phrase                                             |                |  |  |  |  |  |
|                                                            | Country Search               | Research on Social Work P                                   |                |  |  |  |  |  |
|                                                            | Compare                      | Country: United States                                      |                |  |  |  |  |  |
|                                                            | Map Generator                | Subject Area: Psychology   Social Sciences                  |                |  |  |  |  |  |
|                                                            | Help                         | Subject Category                                            |                |  |  |  |  |  |

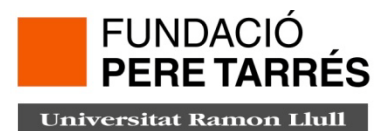

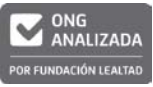

### **Carpeta personal**

Discovery permet guardar en una carpeta personal els documents recuperats que més ens interessin per després poder-los imprimir, guardar o exportar. Per fer-ho només hem de seleccionar els documents clicant sobre la icona de la carpeta.

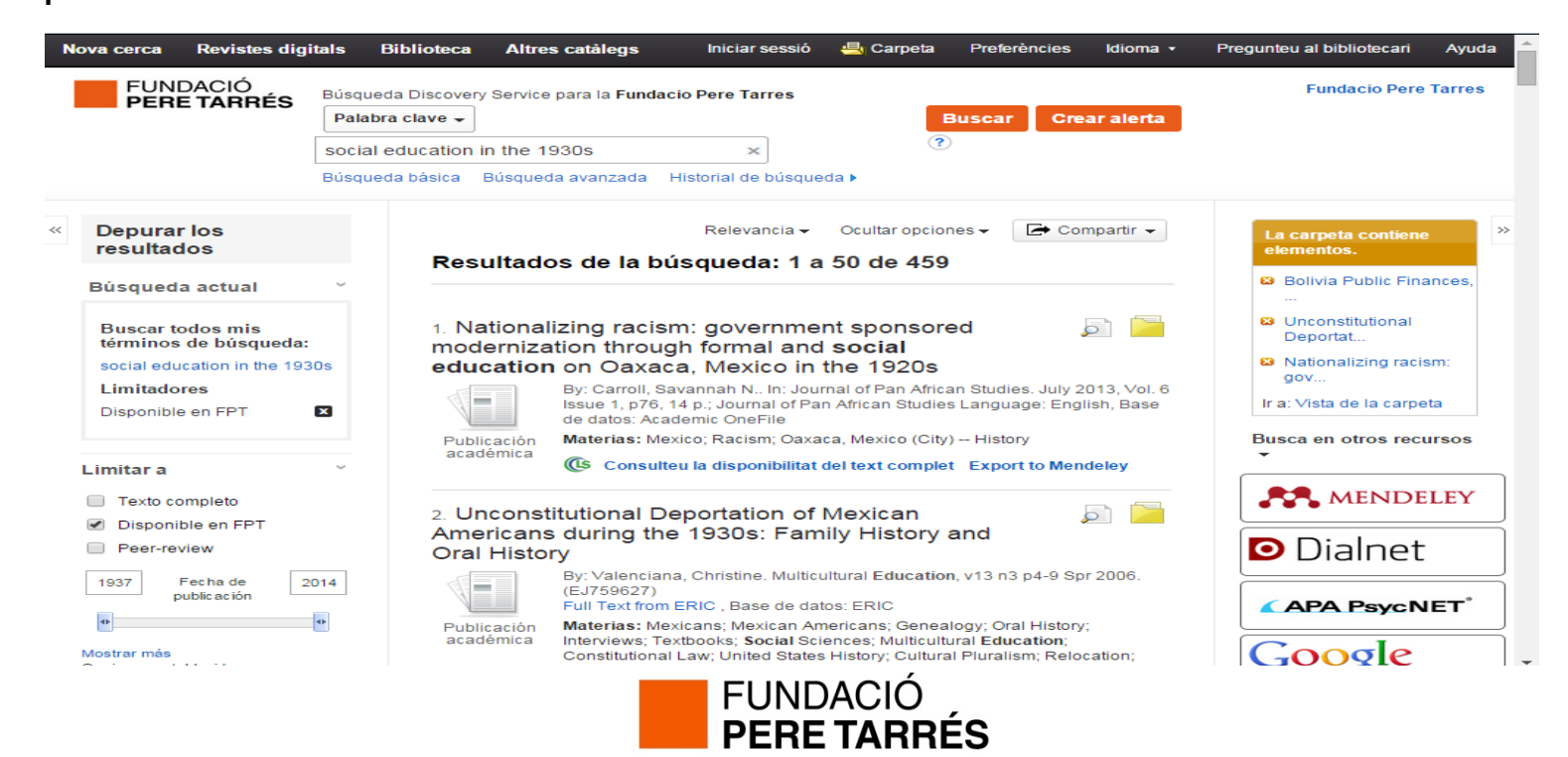

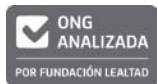

## **Carperta personal**

Des de l'opció "Compartir" també podem guardar els resultats pàgina per pàgina (1-50 resultats); desar l'estratègia de cerca; crear diferents alertes; o compartir les teves cerques (a partir d'un enllaç permanent) en les principals xarxes socials.

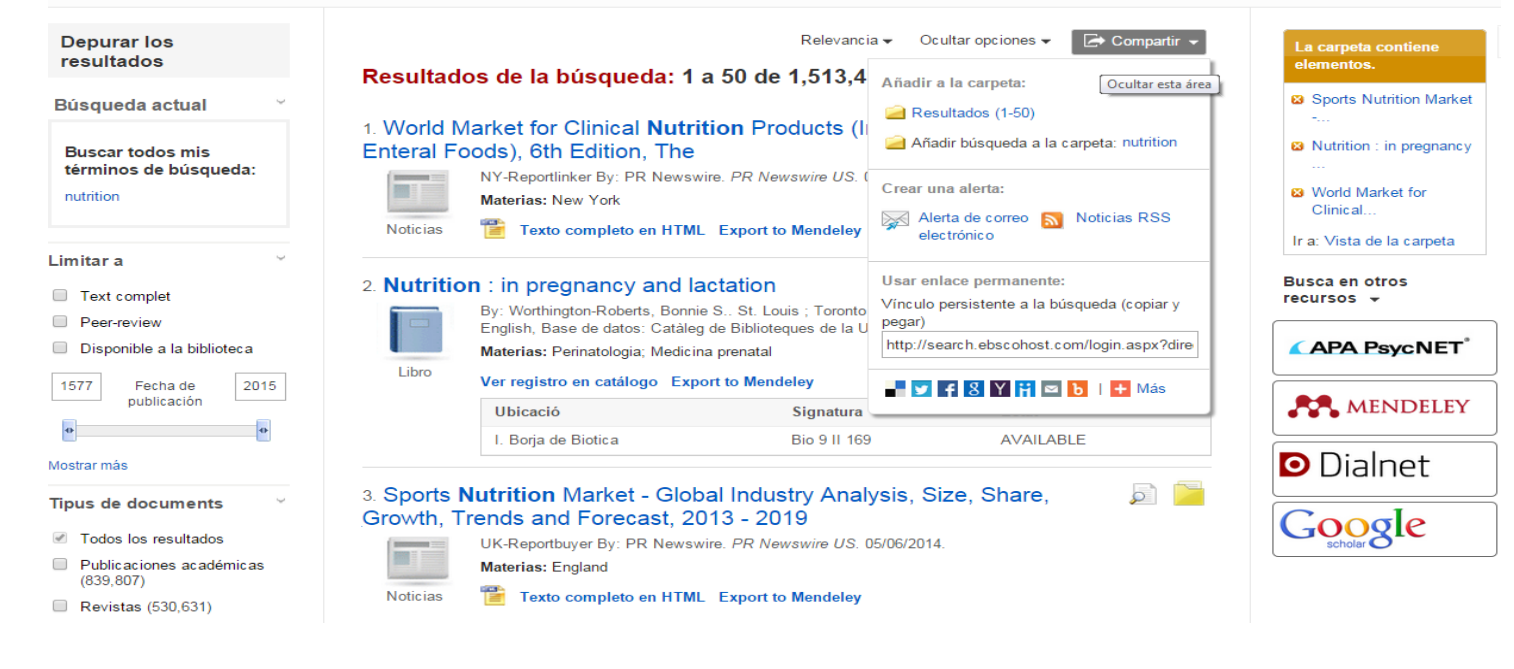

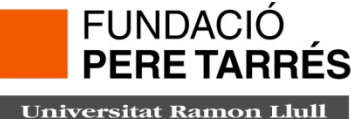

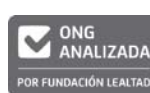

ONG ANALIZADA

R FUNDACIÓN LEALTA

## **My Ebscohost**

Des de l'Espai personal" podem guardar cerques, organitzar les referències recuperades en carpetes, compartir carpetes, crear alertes, personalitzar la plataforma, etc.

Per crear el teu espai personal **(Iniciar sessió)** és necessari registrar-se i crear un compte. En el cas que estiguis donat d'alta aEbscoHost, en d'altres bases de dades de la plataforma (Eric, Medline, etc.) aleshores no és necessari tornar-se a registrar.

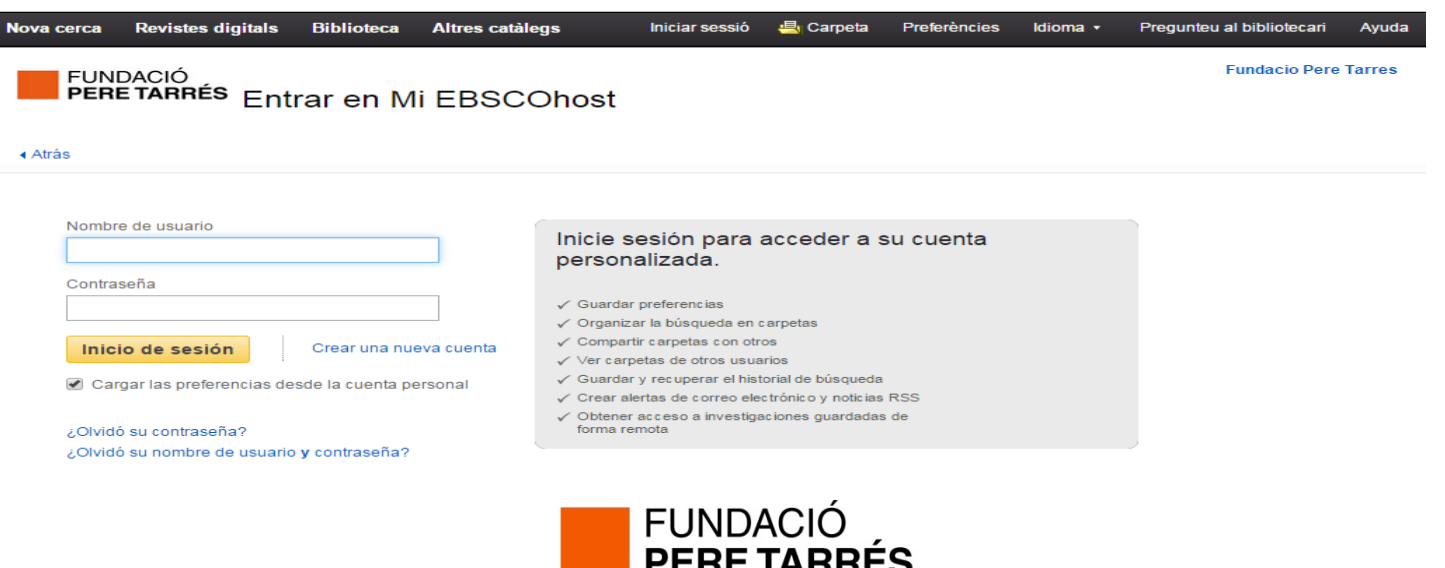

#### Com crear un espai personal a una base de dades Ebsco, des de Discovery:

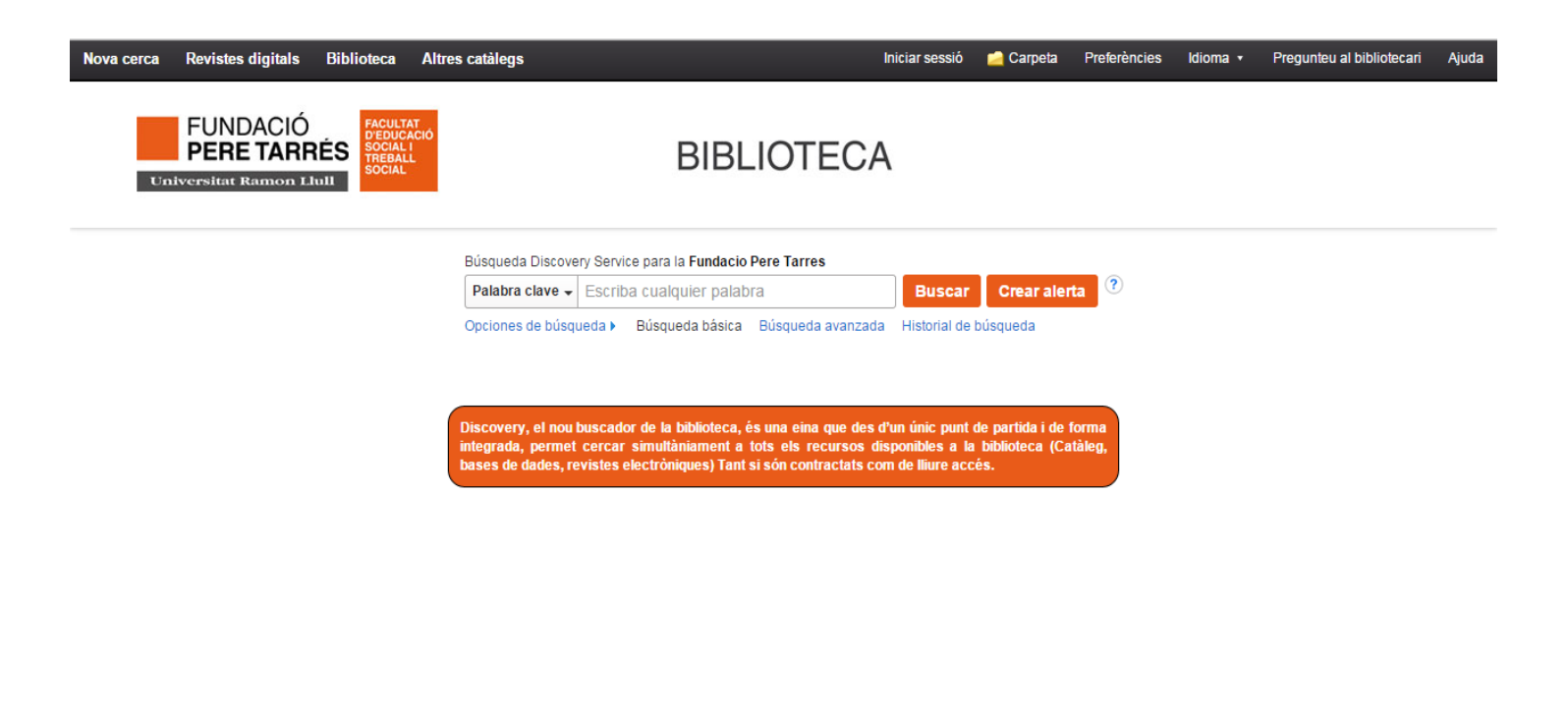

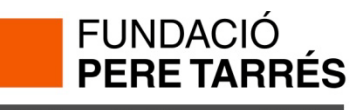

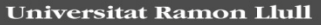

Des d' "iniciar sessió", tindrem dues opcions.

1) Si ja tenim un compte, ens loguem i ja tindrem disponibles en tot moment les nostres preferències, els documents que tinguem guardats, les carpetes, etc.

| Nova cerca Revistes digitals Biblioteca Al                                                                                                    | ltres catàlegs                                                                                                    | Iniciar sessió | 🛁 Carpeta | Preferències | ldioma 🔹 | Pregunteu al bibliotecari | Ajuda  |
|----------------------------------------------------------------------------------------------------|----------------------------------------------------------------------------------------------------|----------------|-----------|--------------|----------|---------------------------|--------|
| FUNDACIÓ<br>PERE TARRÉS Entrar en Mi E                                                                                                    | EBSCOhost                                                                                                    |                |           |              |          | Fundacio Pere             | Tarres |
| (hud)                                                                                                    |                                                                                                    |                |           |              |          |                           |        |
| Nombre de usuario  Igolano  Contraseña  Inicio de sesión  Crear una nueva d  Cargar las preferencias desde la cuenta persor  Colvidó su contraseña? | Inicie sesión para acceder a su cuenta personalizada. <ul> <li>Guardar preferencias</li> <li>Organizar la búsqueda en carpetas</li> <li>Compartir carpetas con otros</li> <li>Ver carpetas de otros usuarios</li> <li>Guardar y recuperar el historial de búsqueda</li> <li>Crear alertas de corroe electrónic o y noticias RSS</li> <li>Obtener acceso a investigaciones guardadas de forma remota</li> </ul> |                |           |              |          |                           |        |

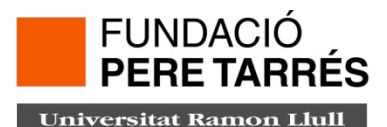

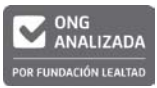

Des d' "iniciar sessió", tindrem dues opcions.

2) Si no tenim cap espai personal de qualsevol de les altres bases de dades Ebsco, el que hem de fer és crear un compte i un cop creat, podrem definir al nostre gust com volem guardar la informació, crear subcarpetes, crear alertes, etc, que se'ns aniran acutalitzant sempre que utilitzem qualsevol base de dades d'Ebsco.

PFRFTAPE

| Crear otra cuenta - Gue           | nta personal 🕐                                                                                                    |
|-----------------------------------|----------------------------------------------------------------------------------------------------|
| Nomores                           |                                                                                                    |
|                                   |                                                                                                    |
| Apoliido                          |                                                                                                    |
| Dirección de correo electrónico   |                                                                                                    |
|                                   |                                                                                                    |
| Nombre de usuario                 |                                                                                                    |
|                                   | 354 caracteres como máximo                                                                                                    |
| Contravena                        | Seguridad de la contrateña:                                                                                                    |
|                                   | Incluya números o símbolos, o cree una contraseña más extensa y aleatoria (?)                                                                                                    |
| Volver a escribir contraceña      | 2. A model and a second second sec |
| Pregunta secreta                  |                                                                                                    |
| [Seleccione unit]                 | <ul> <li>Se usa para identificar su cuenta en caso de que olvide su nombre de usuato o la contraseña.</li> </ul>                                                                                                    |
| Respuesta secreta                 |                                                                                                    |
|                                   |                                                                                                    |
| Nota: En lo sucesivo recuerde la  | Información de su cuenta.                                                                                                    |
| Guardar cambios Car               | ncelar                                                                                                    |
|                                   |                                                                                                    |
| integrative of the data polygithm | Sito de esistem in de EDSCO : Chivada de confidere jaldad i Términas de uso i Copyright i Pórgase en contacto con reservos                                                                                                    |
|                                   | administrate per EBECOhat                                                                                                    |

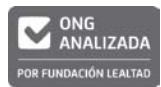

Si és el primer cop, us recomanem que com a correu electrònic poseu el que teniu al webmail, és a dir: <a href="mailto:xxxx@peretarres.url.edu">xxxx@peretarres.url.edu</a> i necessiteu una contrassenya forta, si no no us deixarà crear el compte. Un cop creat el compte, tindreu les següents possibilitats:

| Nova cerca                                                                                                    | Revistes digitals                                                                                                    | Biblioteca                                   | Altres catàle                                                                                                    | gs                                                                                                    |                                                                                                    | Cerr                                                                                                    | ar sesión                                                               | 📇 Carpeta                                                                                                    | Preferències                                                                          | Idioma 👻                           | Pregunt | eu al bibliotecari | Ajuda  |
|----------------------------------------------------------------------------------------------------|----------------------------------------------------------------------------------------------------|----------------------------------------------|----------------------------------------------------------------------------------------------------|----------------------------------------------------------------------------------------------------|----------------------------------------------------------------------------------------------------|----------------------------------------------------------------------------------------------------|-------------------------------------------------------------------------|----------------------------------------------------------------------------------------------------|---------------------------------------------------------------------------------------|------------------------------------|---------|--------------------|--------|
| FUNI<br>PERI                                                                                                    | DACIÓ<br>E TARRÉS darp                                                                                                    | eta de Laura  ?<br>ás                        | )                                                                                                    |                                                                                                    |                                                                                                    |                                                                                                    |                                                                         |                                                                                                    |                                                                                       |                                    |         | Fundacio Pere      | farres |
| <ul> <li>Imágenes<br/>Vídeos (0<br/>Empresat<br/>Páginas (<br/>Libros ele<br/>Libros de<br/>Préstamo<br/>Reservas<br/>Notas (0)<br/>Otras fuer<br/>Vínculos ]<br/>búsqueda<br/>Búsqueda<br/>Alertas de<br/>Alertas de<br/>Páginas (<br/>Imágenes<br/>Vínculos ]<br/>Búsqueda</li> </ul> | rpeta<br>(4)<br>(4)<br>(0)<br>(0)<br>ectrònicos (0)<br>audio (0)<br>(0)<br>ectrònicos (0)<br>audio (0)<br>(0)<br>mes de contenido (0)<br>persistentes a la<br>(0)<br>as guardadas (0)<br>e búsqueda (0)<br>e publicación (0)<br>Web (0)<br>lementos 🌱 Nuevo<br>zados 🖓 | Mi Ca<br>1.4 de 4<br>Página<br>S<br>1.<br>1. | rpeta: Artícu<br>: 1<br>Research<br>Publicación<br>académica<br>Nationalizi<br>ducation or<br>Publicación<br>académica<br>Unconstitu<br>prublicación<br>Académica | Ios<br>Iar selección de todo<br>on Social Woo<br>By: Abrams, Laura S<br>Language: English,<br>Materias: Books – I<br>(Consulteu la d<br>ing racism: go<br>n Oaxaca, Me;<br>By: Carroll, Savanni<br>By: Carroll, Savanni<br>By: Carroll, Savanni<br>Materias: Mexico; F<br>(Consulteu la d<br>Indiana Consulteu la d<br>Indiana Consulteu la d<br>Indiana Consulteu la d<br>Indiana Consulteu la d<br>Indiana Consulteu la d | Comparison of the second second | tos<br>cial Work Practice. Ne<br>mic OneFile<br>ch on Social Work Pro-<br>complet Export to M<br>sored moderni<br>Ds<br>so (City) – History<br>complet Export to M<br>n Americans d<br>lucation, v13 n3 p4-9 | zation 1<br>zation 1<br>y 2013, Vo<br>lendeley<br>uring th<br>spr 2006. | F<br>ol. 22 Issue 6, 7<br>affiction work) 1<br>through for<br>ol. 6 Issue 1, p7<br>ae 1930s: F<br>(EJ759627) | echa añadida -<br>19-720; Sage Pr<br>Book reviews<br>rmal and sc<br>6, 14 p.; Journal | Ocultar opcid<br>ublications, Inc. | nes -   | imprimi            | r »>   |
|                                                                                                    |                                                                                                    |                                              |                                                                                                    | Full Text from ERIC                                                                                                    | , Base de datos: ERIC                                                                                                    |                                                                                                    |                                                                         | ÉC                                                                                                    |                                                                                       |                                    |         |                    |        |

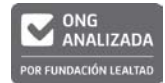

# www.peretarres.url.edu

Santaló, 37 08021 Barcelona Tel. 93 415 25 51 infofacultat@peretarres.org

E 📴 🖉 FundPereTarres | F facebook.com/FacultatPereTarrésURL | 💽 bloc.peretarres.org |

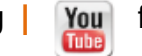

fundacioperetarres

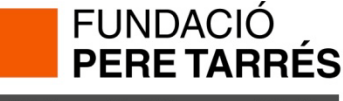